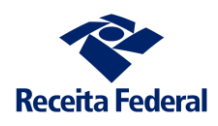

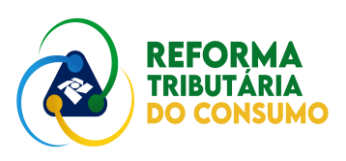

# APURAÇÃO ASSISTIDA

## **PRIMEIROS PASSOS**

1

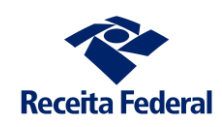

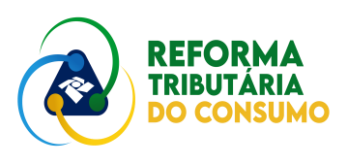

## **OBJETIVOS:**

- 1. Simular uma Operação de Venda da Empresa
- 2. Simular um Pagamento Integral da Operação de Venda
- 3. Simular uma Operação de Compra da Empresa
- 4. Simular um Recolhimento Integral de CBS em uma compra Realizada

## 1. Simular uma Operação de Venda da sua Empresa

Objetivos:

- a) Iniciar a simulação de documentos fiscais
- b) Observar como o AA trata o documento

#### PASSOS:

1º) Simule UM documento fiscal

A partir do ícone "SIMULAR OPERAÇÕES DE CONSUMO", no Portal TRIBUTOS SOBRE BENS E SERVIÇOS, simule o documento de venda de sua empresa para uma outra.

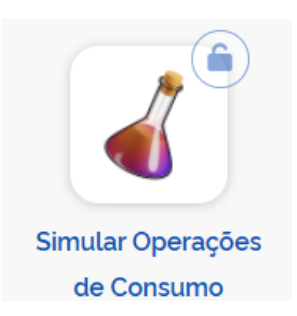

Entre em DOCUMENTOS FISCAIS (lembre-se de ter ao menos uma etiqueta para auxiliar a organizar seus documentos):

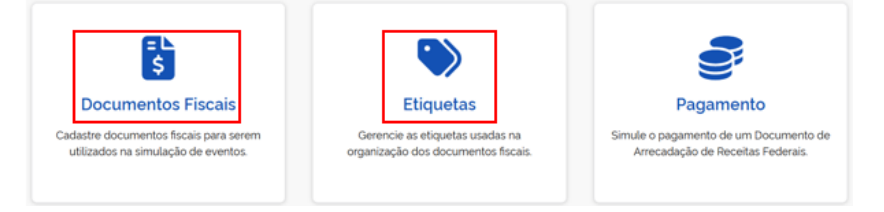

Inclua o arquivo XML para gerar o documento. Lembre-se que pode DUPLICAR um documento modelo ou que já foi utilizado. Então, altere os campos necessários

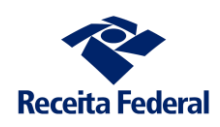

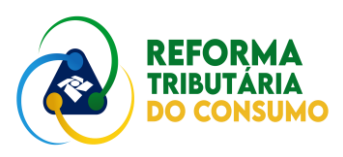

| Lista d   | le Do     | ocumentos                                           | Fiscais                |                        |   |                           | + Incl | uir Docu   | mento |
|-----------|-----------|-----------------------------------------------------|------------------------|------------------------|---|---------------------------|--------|------------|-------|
| Documento | s Fiscais |                                                     |                        |                        |   |                           |        | <b>v</b> 🔊 | Ŧ     |
| - ~       | ld ≑      | Título \$                                           | Atualização 🗘          | Último Envio 騿         |   | Etiquetas \$              | Ações  |            |       |
|           | 2899      | Venda 33683111000107<br>para 00394460005887<br>Op 2 | 05/07/2025<br>16:54:44 | 05/07/2025<br>16:54:44 | Ø | Minhas vendas em<br>Julho | 6      | Ô          |       |

## Duplicar Documento Fiscal

|                                                      | documento postenormente e preencha o conteudo com o arquivo XML |
|------------------------------------------------------|-----------------------------------------------------------------|
| ítulo (Obrigatório)                                  | Etiquetas (Obrigatório)                                         |
| COLOCAR UM TÍTULO                                    | Q COLOCAR SUA ETIQUETA                                          |
| <cue>15</cue>                                        |                                                                 |
| <pre><natop>Vnd prod.est.opr.c/pr.suj.</natop></pre> | reg.sub.trib.cnd.sub.tri                                        |
| <mod>55</mod>                                        |                                                                 |
| <serie>1</serie>                                     |                                                                 |
| <pre><dhemi>2025-07-08T10:00:01-0</dhemi></pre>      | 0:00                                                            |
| <dhsaient>2025-07-01T10:00:02</dhsaient>             | -00:00                                                          |
| <tp><tp>NE&gt;1</tp></tp>                            |                                                                 |

Recomenda-se que seja simulado **apenas um documento** que represente uma venda da sua empresa. Assim, no arquivo XML, sugerem-se as seguintes substituições obrigatórias (outros campos, como nomes, podem ser modificados, mas não afetam os resultados da apuração assistida):

 Colocar como data da emissão a data de hoje (formato AAAA-MM-DD) e o horário da simulação. Recomenda-se fortemente que seja uma data de julho. A apuração ainda não começou e isto marcará seu início.

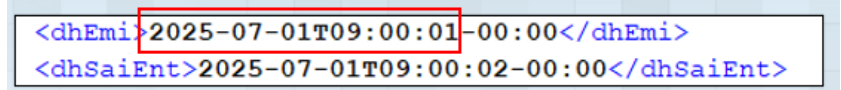

✓ Colocar o CNPJ da sua empresa (FORNECEDORA), sem pontos, barra e hífen:

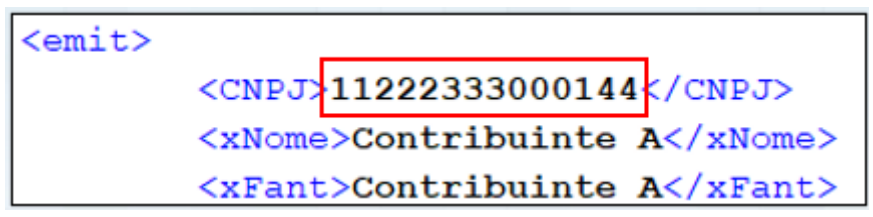

✓ Defina o destinatário (ADQUIRENTE), sem pontos, barra e hífen.
 Escolha um dos seus CNPJ de trabalho e substitua o campo

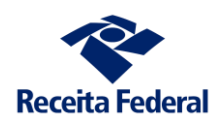

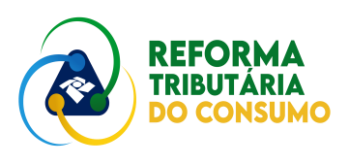

marcado abaixo. Lembre-se que deve ser um dos CNPJ que sua empresa indicou para a RFB para este período de testes:

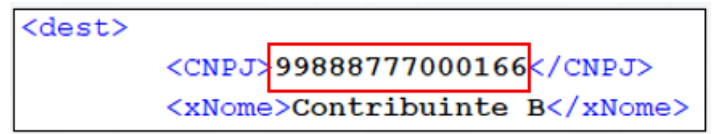

 ✓ Por fim, defina o valor da CBS (se desejar valores com decimais, utilize "ponto" – ex: 40.50). Observe que "vCBS" aparece em diversos pontos do documento, mas só é necessário alterar no indicado abaixo:

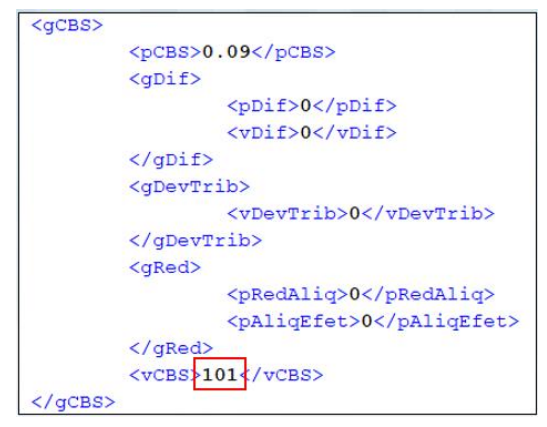

- 1 SALVE as alterações.
- 2 Selecione o XML criado, marcando o quadrinho e clique em **ENVIAR**.
- 3 Clique no botão Enviar

| Lista c       | le Do     | ocumentos                                           | Fiscais                |                        |                           | + Incluir Docu  | imento |
|---------------|-----------|-----------------------------------------------------|------------------------|------------------------|---------------------------|-----------------|--------|
| Documento     | s Fiscais |                                                     |                        |                        |                           | <b>T</b> •      | 1      |
| 1 itens selec | ionados   |                                                     |                        |                        |                           | 🛓 Exportar 🔰 En | viar   |
|               | ld \$     | Título 🕏                                            | Atualização 🗘          | Último Envio 🗘         | Etiquetas 🗘               | Ações           |        |
| <b>×</b>      | 2899      | Venda 33683111000107<br>para 00394460005887<br>Op 2 | 05/07/2025<br>16:54:44 | 05/07/2025<br>16:54:44 | Minhas vendas em<br>Julho | 6 6 8           |        |

Tela do segundo clique (confirmação do envio) - Enviar

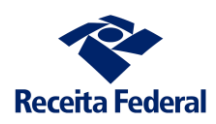

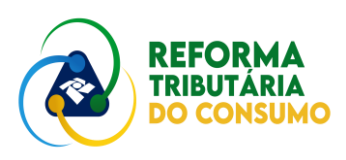

| Gerar automatica        | mente IDs | (tag <idnfe>) aleatórios para a(s) DFe(s) listada(s) abaixo?</idnfe> | Sim            |                 |                   |
|-------------------------|-----------|----------------------------------------------------------------------|----------------|-----------------|-------------------|
| Identificador           | Título    |                                                                      | Etiquetas      |                 | Ações             |
| 2900                    | Eluisa    | NF-e Normal 1 - Y vende X 2                                          | Crédito Normal |                 | ×                 |
| Exibir: Q <sub>10</sub> | ~         | 1-1 de 1 itens                                                       |                | Página: Q 1 🗸 🗸 | $\langle \rangle$ |
|                         |           |                                                                      |                |                 |                   |
| Voltar                  |           |                                                                      |                |                 | Enviar            |

Após o envio, irá aparecer a indicação em verde abaixo:

|  | 2899 | Venda 33683111000107<br>para 00394460005887<br>Op 2 | 05/07/2025<br>16:54:44 | 05/07/2025<br>16:54:44 | <b>v</b> | Minhas vendas em<br>Julho | 0 |
|--|------|-----------------------------------------------------|------------------------|------------------------|----------|---------------------------|---|
|--|------|-----------------------------------------------------|------------------------|------------------------|----------|---------------------------|---|

Se houver indicação de erro, revise seu XML. Se o erro persistir, busque auxílio na RFB.

Uma vez simulado o documento fiscal, é o momento de se verificar se o APURAÇÃO ASSISTIDA – AA recebeu a informação e como a processou.

A partir do Portal "TRIBUTOS SOBRE BENS E SERVIÇOS", selecione o ícone "MINHAS APURAÇÕES ASSISTIDAS DA CBS":

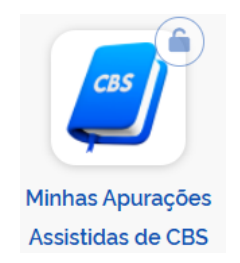

Se conseguiu gerar o documento e entrou rapidamente no AA, pode aparecer a seguinte tela:

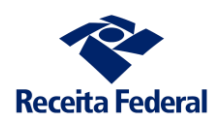

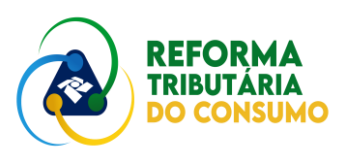

| Minhas A                | ourações                     |                             |                                  |                       |             |
|-------------------------|------------------------------|-----------------------------|----------------------------------|-----------------------|-------------|
| Apuração assistida da C | CBS, que poderá ser ajustada | i pelo contribuinte na form | na e no prazo previstos pelo reg | ulamento.             |             |
| Relação de Apura        | ções                         |                             |                                  |                       | ₹ ≡         |
| Período 🌣               | Situação 🗘                   | Tipo de resultado 💲         | Resultado da apuração 🗘          | Saldo a pagar atual 💲 | Ações       |
| JUL/2025                | Em andamento                 | -                           | R\$ 0,00                         | R\$ 0,00              | <b>à</b> \$ |
| Exibir: 100 🗸           | 1-1 de 1 itens               |                             |                                  | Página 1 🗸            | < >         |

Pode aparecer com saldo ZERADO pois o documento simulado pode não ter sido processado ainda. Lembre-se que o processamento se dá a cada 10 min, durante os testes no ambiente de produção restrita. Por exemplo, se o documento foi transmitido às 06:34, o processamento deve acontecer às 06:40.

Observe a situação "EM ANDAMENTO". Ou seja, a apuração foi iniciada e teve seu marco em julho. Observe o ícone de detalhamento sob o título AÇÕES. Clique.

| Apuração Eventos Outras Informações             |          |                   |
|-------------------------------------------------|----------|-------------------|
| Conta                                           | CBS      | Ações             |
| Débitos processados                             | R\$ 0,00 | R.                |
| <ul> <li>Créditos de CBS apropriados</li> </ul> | R\$ 0.00 | <b>a</b>          |
| ✓ Pagamentos utilizados até 30/06/2025          | R\$ 0,00 | <b>a</b>          |
| Resultado da apuração                           | R\$ 0,00 |                   |
|                                                 |          | Exportar Extratos |

Observe que aparecem 3 abas (APURAÇÃO, EVENTOS e OUTRAS INFORMAÇÕES). Na ABA selecionada (APURAÇÃO), não aparece nenhum valor de débito processado, apesar de ter sido gerado um documento de venda. Por que isso ocorre? Como se mencionou, é necessário esperar o processamento do documento.

Então, não é possível saber que esse débito irá ser computado na Apuração? Sim, é possível. Clique na aba OUTRAS INFORMAÇÕES:

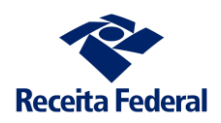

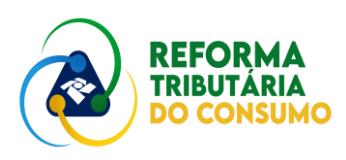

| Apuração Eventos Outras Informações                          |              |   |
|--------------------------------------------------------------|--------------|---|
| Débitos aguardando processamento                             | R\$ 203,00 D |   |
| <ul> <li>Créditos não apropriados acumulados</li> </ul>      | R\$ 0.00     |   |
| Créditos básicos (passíveis de recolhimento pelo adquirente) | R\$ 0,00     | R |
| Créditos presumidos                                          | R\$ 0,00     | R |
| Pagamentos não utilizados                                    | R\$ 0,00     | à |
| Recolhimentos não utilizados                                 | R\$ 0.00     | à |
| Splits não utilizados                                        | R\$ 0,00     | à |
|                                                              |              |   |

Clicando no botão de detalhamento, poderá ver o documento que aguarda processamento.

| Documento fiscal | NI do adquirente | Valor original 🗘 | Aguardando 🗘 | Ações |
|------------------|------------------|------------------|--------------|-------|
| 314898           | /0001-29         | R\$ 102,00       | R\$ 102,00   | à     |
| 367978           | /0001-29         | R\$ 101.00       | R\$ 101.00   |       |

Se desejar ver os dados do documento que gerou, clique novamente no detalhamento.

| Ocumento fiscal vinculado<br>523120793391400015455001347 | 5009121209367978                                 |                                           |         |                                        |
|----------------------------------------------------------|--------------------------------------------------|-------------------------------------------|---------|----------------------------------------|
| <b>ïpo de Documento Fiscal</b><br>δ - NFe                | Valor da operação<br>R\$ 101.00                  | Seguro<br>R\$ 0,00                        | 1       | Frete<br>R\$ 0.00                      |
| <b>Pata de emissão</b><br>1/07/2025 10:00:01             | <b>Local da operação</b><br>BELO HORIZONTE<br>MG | <b>Tipo de operação</b><br>SAÍDA          |         | Consumidor final<br>Não                |
| iornecedor<br>1/0001-02<br>Contribuinte A                | <b>Origem</b><br>MARABA<br>PA                    | Adquirente<br>2/0001-29<br>Contribuinte B |         | <b>Destino</b><br>BELO HORIZONTE<br>MG |
| ados do Débito                                           | Situad                                           | o Valor do débito                         | Extinto | Saldo a Pagar                          |

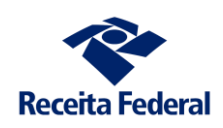

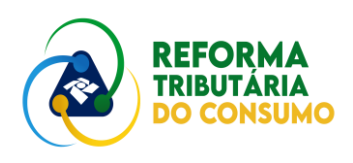

Após os 10 minutos de processamento, será visto na aba APURAÇÃO um novo preenchimento. Haverá a indicação do valor do débito de sua operação de venda como DÉBITO PROCESSADO.

| Apuração   | Eventos            | Outras Informações |            |                                       |
|------------|--------------------|--------------------|------------|---------------------------------------|
| Conta      |                    |                    | CBS        | Ações                                 |
| Débitos    | processados        |                    | R\$ 101.00 | n n n n n n n n n n n n n n n n n n n |
| ✓ Crédito: | s de CBS apropri   | iados              | R\$ 0.00   | ه                                     |
| ✓ Pagame   | entos utilizados a | até 31/07/2025     | R\$ 0.00   | ľà.                                   |
| Resulta    | do da apuração     |                    | R\$ 0,00   |                                       |
|            |                    |                    |            | Exportar Extratos                     |

Ao se detalhar os débitos processados, pode-se visualizar a situação do débito. À medida que ele houver a extinção, cada forma será espelhada nessa visão do AA:

| os do Débito                             |             |                 |           |               |
|------------------------------------------|-------------|-----------------|-----------|---------------|
| Tributo                                  | Situação    | Valor do débito | Extinto   | Saldo a Pagar |
| Contribuição sobre bens e serviços (CBS) | Não Extinto | R\$ 101,00      | R\$ 0,00  | R\$ 101,00    |
| Formas de extinção do débito             |             | Valor extinto d | lo débito | Ações         |
| Compensação de crédito Pis/Cofins        |             | R\$ 0.00        |           | à             |
| Compensação de crédito CBS básico        |             | R\$ 0,00        |           | R             |
| Compensação de crédito CBS presumido     |             | R\$ 0.00        |           | <b>B</b> A    |
| Pagamento pelo contribuinte              |             | R\$ 0.00        |           | B)            |
| Split payment                            |             | R\$ 0.00        |           | à             |
| Recolhimento pelo adquirente             |             | R\$ 0.00        |           | B)            |
| Pagamento pelo responsável               |             | R\$ 0.00        |           | <b>R</b>      |

Da mesma forma como o AA recebeu os dados da operação na visão do FORNECEDOR, também se alimentou os dados da apuração do ADQUIRENTE.

Ao se acessar a visão da apuração do adquirente, não haverá dados na aba APURAÇÃO até que o contribuinte (FORNECEDOR) tenha seu débito **processado** e

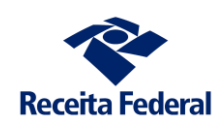

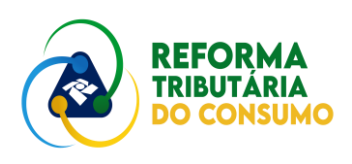

os créditos **apropriados**. Mas, da mesma forma como ocorreu com o fornecedor, o adquirente terá informações sobre os créditos ainda não apropriados na aba OUTRAS INFORMAÇÕES.

| <b>R\$</b> 0,00 | <b>a</b>                                                                                 |
|-----------------|------------------------------------------------------------------------------------------|
| R\$ 203,00 C    |                                                                                          |
| R\$ 203,00 C    |                                                                                          |
| R\$ 0,00        | La.                                                                                      |
| R\$ 0,00        | A                                                                                        |
| R\$ 0,00        | A                                                                                        |
| R\$ 0,00        | <b>A</b>                                                                                 |
|                 | R\$ 0.00<br>R\$ 203,00 C<br>R\$ 203,00 C<br>R\$ 0,00<br>R\$ 0,00<br>R\$ 0,00<br>R\$ 0,00 |

Pode-se detalhar os créditos básicos para se conhecer a origem do crédito que aguarda apropriação. Lembre-se que os créditos somente serão apropriados quando os débitos correspondentes forem **EXTINTOS**.

Nesse momento, o ADQUIRENTE já pode recolher o valor correspondente ao crédito se desejar. No entanto, essa é uma ação do ADQUIRENTE. Para sua empresa, não é possível gerar esse documento e simular o pagamento.

| energia an operação                                       |                     |                           |            |                |
|-----------------------------------------------------------|---------------------|---------------------------|------------|----------------|
| Documento fiscal vinculado<br>152312079339140001545500134 | 75009121209387978   |                           |            |                |
| Tipo de Documento Fiscal                                  | Valor da operação   | Seguro                    | Frete      |                |
| 55 - NFe                                                  | R\$ 101.00          | R\$ 0.00                  | R\$ 0.00   |                |
| Data de emissão                                           | Local da operação   | Tipo de operação          | Consumido  | r final        |
| 01/07/2025 10:00:01                                       | BELO HORIZONTE      | ENTRADA                   | Não        |                |
|                                                           | MG                  |                           |            |                |
| Fornecedor                                                | Origem              | Adquirente                | Destino    |                |
| /0001-02                                                  | MARABA              | /0001-29                  | BELO HORI  | ZONTE          |
| Dados do Crédito                                          |                     |                           |            |                |
| Tributo                                                   | S                   | tuação Valor original     | Apropriado | Não apropriado |
|                                                           | is e serviços (CBS) | Não Apropriado R\$ 101.00 | R\$ 0.00   | R\$ 101,00     |
| <ul> <li>Contribuição sobre ber</li> </ul>                | _                   |                           |            |                |
| <ul> <li>Contribuição sobre ber</li> </ul>                |                     |                           |            |                |

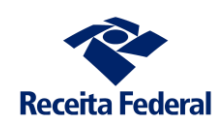

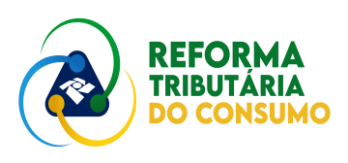

Assim, cumpre-se o primeiro objetivo deste PASSO A PASSO. Simulou-se uma operação de venda e se observou seus reflexos no AA.

Reforça-se a sugestão de se fazer apenas um documento e navegar pelo AA para se familiarizar com esses primeiros conceitos e características do sistema.

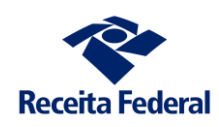

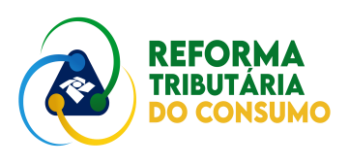

## 2. Simular uma Pagamento Integral da Operação de Venda

Após o processamento do documento fiscal, ao se entrar novamente no AA, a apuração terá a seguinte aparência:

| Mir    | nhas A                                                                                                    | purações       |                     |                         |                       |             |
|--------|----------------------------------------------------------------------------------------------------|----------------|---------------------|-------------------------|-----------------------|-------------|
| Apuraç | Apuração assistida da CBS, que poderá ser ajustada pelo contribuinte na forma e no prazo previstos pelo regulamento. |                |                     |                         |                       |             |
| Re     | lação de Apur                                                                                                    | ações          |                     |                         |                       | ▼ ≢         |
|        | Período 🌣                                                                                                    | Situação 🗘     | Tipo de resultado 🔅 | Resultado da apuração 🗘 | Saldo a pagar atual 💲 | Ações       |
|        | JUL/2025                                                                                                    | Em andamento   | Devedor             | R\$ 153,00 D            | R\$ 153,00 D          | <b>R</b> \$ |
| Exib   | ir: 100 🕚                                                                                                    | 1-1 de 1 itens |                     |                         | Página 1 💙            |             |

Observe que agora já apareceram valores de débitos<sup>1</sup>. O saldo a pagar registra que há débitos não extintos (no caso, integralmente). Surge o ícone "\$" para a geração do DARF.

**IMPORTANTE**: a geração do DARF **não** significa que houve a simulação do pagamento. Para isto, é necessário usar o simulador de pagamentos.

Para se compreender melhor o significado dos títulos, pode-se colocar o mouse sobre a palavra. Observe que RESULTADO DA OPERAÇÃO não é o valor dos débitos do período. O RESULTADO DA OPERAÇÃO representa "a diferença entre os valores dos débitos e créditos apropriados no período de apuração…":

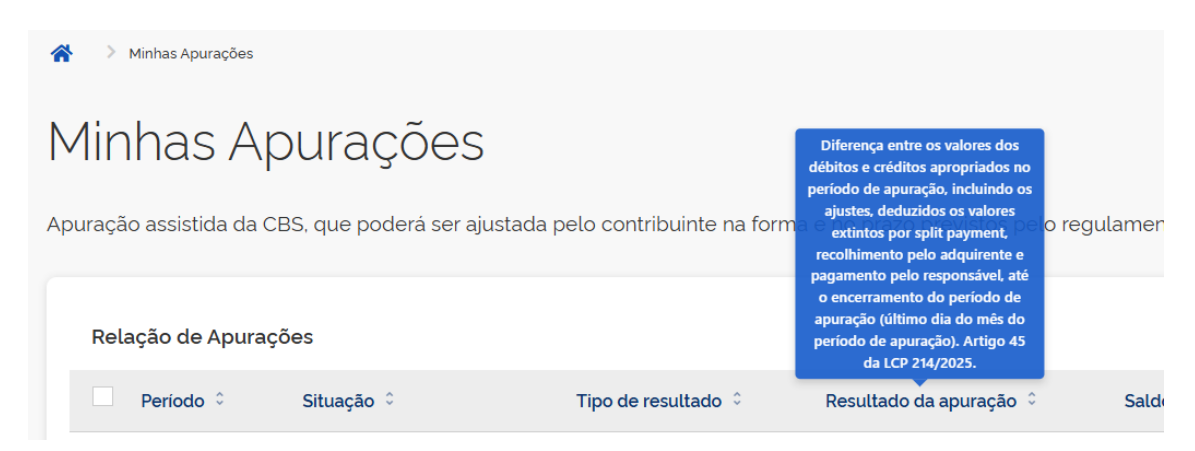

<sup>&</sup>lt;sup>1</sup> As telas foram extraídas ao longo de diversos testes, por isso, os valores podem variar. O objetivo aqui é demostrar as funcionalidades. Seguindo seu documento, verá a correspondência dos valores às diversas regras de negócio.

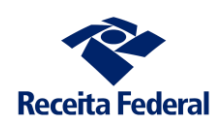

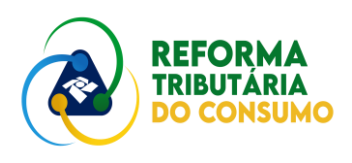

Então, entre novamente na apuração da sua empresa. Já verá os dados do débito processado:

| Apuração                    | Eventos            | Outras Informações |              |
|-----------------------------|--------------------|--------------------|--------------|
| Conta                       |                    |                    | CBS          |
|                             |                    |                    |              |
| Débitos                     | processados        |                    | R\$ 102,00 D |
| <ul> <li>Crédito</li> </ul> | s de CBS aproprie  | ados               | R\$ 0.00     |
| Y Pagam                     | entos utilizados a | té 31/07/2025      | R\$ 0.00     |
| Resulta                     | do da apuração     |                    | R\$ 102,00 D |

Uma vez que o débito está processado, o pagamento já pode ser simulado. A primeira etapa é gerar o Darf. A geração pode ser feita na tela inicial:

| Relação de Apuraç   | ões                                     |                     |                         |                       | ₹ ≢          |
|---------------------|-----------------------------------------|---------------------|-------------------------|-----------------------|--------------|
| 1 itens selecionado | S.                                      |                     |                         | 🕒 Expe                | ortar Resumo |
| ✓ Período ≎         | Situação 🗘                              | Tipo de resultado 🗘 | Resultado da apuração 🗘 | Saldo a pagar atual 💲 | Ações        |
| ✓ JUL/2025          | Em andamento                            | Devedor             | R\$ 1.400,50 D          |                       | ₽& \$        |
| Exibir: 100 💙       | 1-1 de 1 itens                          |                     |                         | Página 1 💙            | < >          |
| Ou na tela da       | apuração:                               |                     |                         |                       |              |
|                     | Saldo a pagar atua <b>R\$ 1.400,5</b> 0 | ι<br>Ο <b>D</b>     | \$ Gerar DAR            | F                     |              |

Ao clicar no botão GERAR DARF, poderá definir o valor a ser pago (poderá gerar um documento **ATÉ** o máximo do saldo devedor):

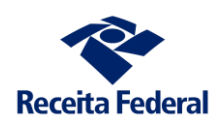

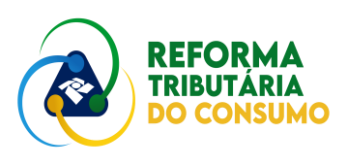

| Definir valor a paga     | r        | ×         |
|--------------------------|----------|-----------|
| Data de Vencimento       |          |           |
| 29/08/2025               |          | <b>#</b>  |
| Pagar este documento até |          |           |
| 07/07/2025               |          | t         |
| Valor (Obrigatório)      |          |           |
| 1.400,50                 |          |           |
|                          | Cancelar | Confirmar |

Nesse primeiro teste, sugere-se que se seja feita a geração pelo valor total:

| Definir valor a pag      | gar      | ×         |
|--------------------------|----------|-----------|
| Data de Vencimento       |          |           |
| 29/08/2025               |          | <b></b>   |
| Pagar este documento até |          |           |
| 07/07/2025               |          | 曲         |
| Valor (Obrigatório)      |          |           |
| 1.400,50                 |          |           |
|                          |          |           |
|                          | Cancelar | Confirmar |

Ao confirmar aparecerá um resumo do pagamento. Na sequência, confirme novamente. Será gerado o número do documento fiscal. Esse número deve ser copiado.

|                                         | Rec                                                                | eita Federal                                                       | I                              | Documento<br>de R | de Arr<br>eceitas | ecadação<br>Federais                                                       |
|-----------------------------------------|--------------------------------------------------------------------|--------------------------------------------------------------------|--------------------------------|-------------------|-------------------|----------------------------------------------------------------------------|
| CNPJ<br>33.1<br>Periodo de<br>Observaçõ | 683.111/0001-07<br>* Apuração<br>31/07/2025<br>tes                 | Radio Social<br>Fornecedor AOF<br>Otta de Vencemento<br>29/08/2025 | Numero do Documento<br>07.21.2 | 5188.0002697-3    | Pa                | gar este documento att<br>07/07/2025<br>ior Total do Documento<br>1.400,50 |
| Compos                                  | sição do Documento de A                                            | rrecadação                                                         |                                |                   |                   |                                                                            |
| Código<br>2501                          | Denominação<br>CONTR SOBRE BENS E<br>01 CBS<br>PA 07/2025 - VENCIM | SERVIÇOS<br>KENTO 29/08/2025                                       | Principal<br>1.400,50          | Multa             | Juros             | Total<br>1.400,50                                                          |
|                                         | Totais                                                             |                                                                    | 1.400,50                       | 0,00              | 0,00              | 1.400,50                                                                   |

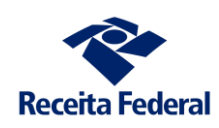

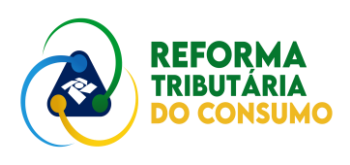

Uma vez copiado esse número, retorna-se aos simuladores, na página inicial do Portal TRIBUTOS SOBRE BENS E SERVIÇOS:

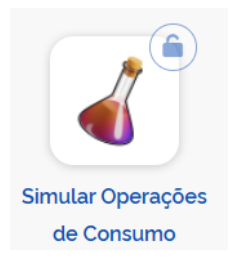

#### Escolhe-se o simulador de pagamento:

Simule documentos fiscais e pagamentos para testar os serviços disponíveis no ambiente de produção restrita.

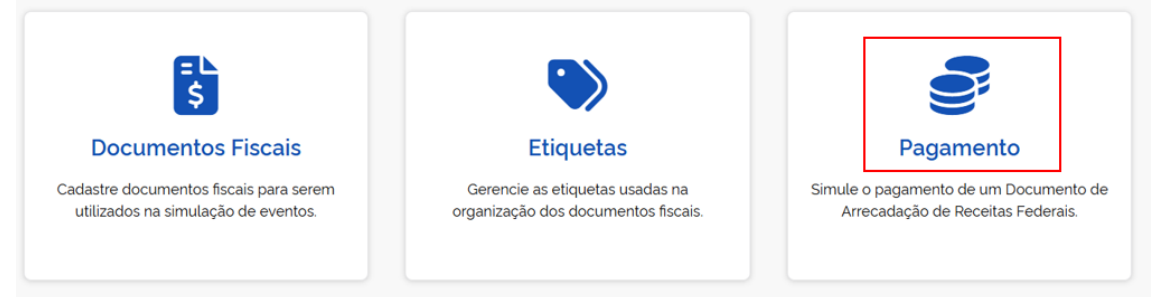

A partir do número de documento gerado, efetua-se o pagamento:

| Simul                                            | ar P.                                | agamento de DARF                                                                                          |
|--------------------------------------------------|--------------------------------------|----------------------------------------------------------------------------------------------------|
| Pagar<br>Insira o núr<br>Número do I<br>Digite/o | mero do [<br>DARF (Obri<br>cole o ni | DARF no campo abaixo e clique em "pagar" para simular o pagamento.<br>gatório)<br>úmero do documento aqui |
| Voltar                                           |                                      | Limpar                                                                                                    |
|                                                  | 0                                    | PAGAMENTO EFETUADO<br>DARF 07212518200026239: Pagamento efetuado com sucesso! (cód. 0)                    |

Pronto. O pagamento foi simulado.

Retorne para o AA de sua empresa. Tanto o resultado como o saldo a pagar estarão com valor ZERO.

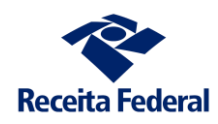

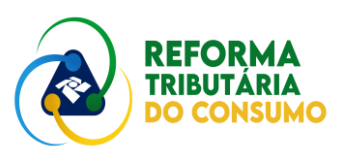

## Minhas Apurações

| Ap | puração assistida da C | BS, que poderá ser aju: | stada pelo contribuinte na for | ma e no prazo previstos pelo re | gulamento.            |             |
|----|------------------------|-------------------------|--------------------------------|---------------------------------|-----------------------|-------------|
|    | Relação de Apuraç      | ções                    |                                |                                 |                       | ▼ ≞         |
|    | Período 0              | Situação 🗘              | Tipo de resultado 🌣            | Resultado da apuração 🤤         | Saldo a pagar atual 🗘 | Ações       |
|    | JUL/2025               | Em andamento            | -                              | R\$ 0.00                        | R\$ 0.00              | <b>R</b> \$ |

Ao detalhar a apuração, observa-se que o status do débito aparece como "EXTINTO". Além disso, percebe-se que o pagamento foi utilizado para extinguir o débito.

| Dados d | o Débito                                 |          |      |                       |               |       |               |
|---------|------------------------------------------|----------|------|-----------------------|---------------|-------|---------------|
|         | Tributo                                  | Situação | Valo | or do débito          | Extinto       | 5     | Galdo a Pagar |
| ^       | Contribuição sobre bens e serviços (CBS) | Extinto  | R\$  | 14.080,00             | R\$ 14.080,00 | R     | \$ 0,00       |
| Fo      | rmas de extinção do débito               |          |      | Valor extinto do débi | to            | Ações |               |
| Co      | mpensação de crédito Pis/Cofins          |          |      | R\$ 0.00              |               | à     |               |
| Co      | mpensação de crédito CBS básico          |          |      | R\$ 0,00              |               | à     |               |
| Co      | mpensação de crédito CBS presumido       |          |      | R\$ 0.00              |               | à     |               |
| Pa      | gamento pelo contribuinte                |          |      | R\$ 14.080.00         |               | A     |               |
| Sp      | lit payment                              |          |      | R\$ 0.00              |               | à     |               |
| Re      | colhimento pelo adquirente               |          |      | R\$ 0,00              |               | à     |               |
| Pa      | gamento pelo responsável                 |          |      | R\$ 0.00              |               | à     |               |

Uma vez aberta essa visão, poder-se-á detalhar os pagamentos (ou qualquer forma de extinção), clicando-se no detalhamento da forma de extinção (observe que nesse exemplo foram feitos dois pagamentos):

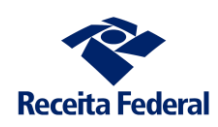

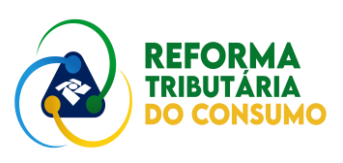

×

#### Extinção por Pagamento pelo Contribuinte

|                              |                     |               | ŧ                 |
|------------------------------|---------------------|---------------|-------------------|
| Documento ¢                  | Data de Registro 💲  | Valor Total 🗘 | Valor Utilizado 🗘 |
| 7212517500023725             | 24/06/2025 10:27:23 | R\$ 4.080.00  | R\$ 4.080,00      |
| 7212517500023806             | 24/06/2025 11:19:42 | R\$ 10.000.00 | R\$ 10.000,00     |
| Exibir: 100 Y 1-2 de 2 itens |                     | Pá            | àgina 1 💙 < >     |

Ao retornar para a tela inicial da Apuração, os pagamentos utilizados para quitação da CBS estarão identificados na linha vinculada a **Pagamentos pelo contribuinte**, reduzindo o saldo do Resultado da Apuração, que neste exemplo é zero.

| Apur | ação Eventos Outras Informações      |                 |            |
|------|--------------------------------------|-----------------|------------|
| Con  | ta                                   | CBS             | Ações      |
|      | Débitos processados                  | R\$ 14.080,00   | R          |
| ~    | Créditos de CBS apropriados          | R\$ 0,00        | R          |
| ^    | Pagamentos utilizados até 30/06/2025 | R\$ 14.080,00   | R          |
|      | Pagamentos pelo contribuinte         | R\$ 14.080,00 C | A          |
|      | Split payment                        | R\$ 0,00        | R          |
|      | Recolhimentos pelo adquirente        | R\$ 0,00        | R          |
|      | Pagamentos pelo responsável          | R\$ 0.00        | R          |
|      | Resultado da apuração                | R\$ 0,00        |            |
|      |                                      | Exporta         | r Extratos |

Pela coluna **Ações**, é possível a visualização do detalhamento dos pagamentos utilizados na Apuração.

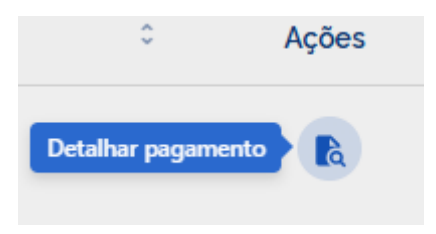

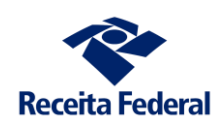

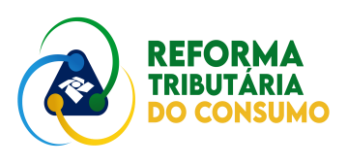

Ao clicar no detalhamento, abrirá a janela abaixo com a listagem de todos os pagamentos realizados pelo contribuinte naquela apuração específica.

| Relação de       | e Pagamentos   |                  |                        |                         |                                                     | ¥    | ▼ ≢  |
|------------------|----------------|------------------|------------------------|-------------------------|-----------------------------------------------------|------|------|
| Tipo 🗘           | Cód. receita 💲 | Documento ¢      | Data da<br>arrecadação | Valor da<br>arrecadação | <ul> <li>Valor utilizado na<br/>apuração</li> </ul> | ≎ Aq | ções |
| Contribui<br>nte | 2501-01        | 7212517500023725 | 24/06/2025             | R\$ 4.080,00            | R\$ 4.080,00                                        |      | à    |
| Contribui<br>nte | 2501-01        | 7212517500023806 | 24/06/2025             | R\$ 11.400.00           | R\$ 10.000,00                                       |      | à    |
| Exibir: 100      | ) 💙 1-2 de     | 2 itens          |                        |                         | Página 1                                            | ~    |      |

Com mais um nível de detalhamento, é possível identificar os dados do valor DARF pago, bem como o Resumo do pagamento.

| Número: 7212517500        | 023725              |                                    |                          |
|---------------------------|---------------------|------------------------------------|--------------------------|
| Dados da Arrecadação      |                     |                                    |                          |
| Período de apuração       | <b>Receita</b>      | <b>Tributo</b>                     | NI do fornecedor         |
| JUN/2025                  | 2501-01             | Contribuição sobre bens e serviços | 00.017.810/0001-50       |
| Data de vencimento        | Data da arrecadação | Documento fiscal vinculado         | Tipo de documento fiscal |
| 31/07/2025                | 24/06/2025          | -                                  | -                        |
| Valor principal <b>()</b> | Multa 0             | <b>Juros 0</b>                     | <b>Valor total 0</b>     |
| R\$ 4.080.00              | R\$ 0.00            | R\$ 0.00                           | R\$ 4.080.00             |

#### Demonstrativo

Demonstrativo de utilização do pagamento.

|                                                  | DÉBITOS EXTINTOS |                |                    | UTILIZAÇÃO DO PAGAMENTO |       |
|--------------------------------------------------|------------------|----------------|--------------------|-------------------------|-------|
| Documento fiscal                                 | Inclusão         | Valor original | Data da alocação   | Valor utilizado         | Ações |
| 1523120793391400015455<br>0001187993801872277362 | 03/06/2025       | R\$ 25.200,00  | 24/06/2025 - 10:27 | R\$ 4.080,00            | à     |
| Exibir: 100 💙                                    | 1-1 de 1 itens   |                |                    | Página 1                | • < > |

Para cada pagamento, estarão disponibilizadas as informações abaixo, de forma que será facilmente possível de identificar quando um valor pago não foi completamente utilizado na Apuração.

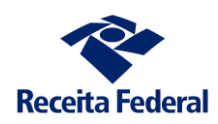

Resumo do Pagamento

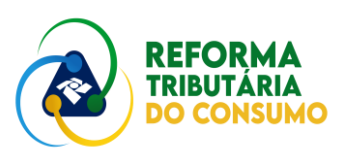

| Destinação                       | Valor        |
|----------------------------------|--------------|
| Valor do pagamento               | R\$ 4.080,00 |
| Utilização na Apuração Assistida | R\$ 4.080,00 |
| A transferir em até 3 dias úteis | R\$ 0,00     |
| Disponível para utilização       | R\$ 0,00     |
| Pagamento a maior                | R\$ 0.00     |

Ainda com relação ao **Demonstrativo** é possível executar um novo detalhamento, o qual demonstrará os dados da Nota Fiscal vinculada a operação e novamente os dados de todo o débito com as vinculações de pagamentos, recolhimentos, split ocorridas e processadas pela Apuração até o momento da pesquisa.

| Demonstrativo                                                                                                    |                                                                                          |                         |                                                               |                                    |                          |
|----------------------------------------------------------------------------------------------------|------------------------------------------------------------------------------------------|-------------------------|---------------------------------------------------------------|------------------------------------|--------------------------|
| Demonstrativo de utilização do                                                                                                    | pagamento.                                                                               |                         |                                                               |                                    |                          |
|                                                                                                    | DÉBITOS EXTINTOS                                                                         |                         | UTIL                                                          | IZAÇÃO DO PAGAMENT                 | C                        |
| Documento fiscal                                                                                                    | Inclusão                                                                                 | Valor original          | Data da alocação                                              | Valor utilizado                    | Ações                    |
| 1523120793391400015455<br>0001187993801872277362                                                                                                    | 03/06/2025                                                                               | R\$ 25.200,00           | 24/06/2025 - 10:27                                            | R\$ 4.080,00                       | a                        |
| Exibir: 100 💙                                                                                                    | 1-1 de 1 itens                                                                           |                         |                                                               | Página 1                           | $\sim$ $\langle \rangle$ |
| Dados da Operação<br>Documento fiscal vinculado<br>15231207933914000154550<br>Tipo de Documento Fiscal<br>55 - NFe<br>Data de emissão<br>03/06/2025 015701 | D<br>0001187993801872277362<br>Valor da op<br>R\$ 14.080,<br>Local da op<br>MARABA<br>PA | eração<br>00<br>veração | <b>Seguro</b><br>R\$ 0.00<br><b>Tipo de operação</b><br>SAIDA | Frete<br>R\$ 0.00<br>Consur<br>Não | )<br>nidor final         |
| Fornecedor                                                                                                    | Origem<br>MARABA                                                                         |                         | Adquirente                                                    | Destino                            | Δ                        |
| Emitente                                                                                                    | PA                                                                                       |                         | Siderurgica Norte Brasil S.A.                                 | PA                                 |                          |
|                                                                                                    |                                                                                          |                         |                                                               |                                    |                          |
| Dados do Débito                                                                                                    |                                                                                          |                         |                                                               |                                    |                          |
| Tributo                                                                                                    |                                                                                          | Situação                | Valor do débito                                               | Extinto                            | Saldo a Pagar            |
| ✓ Contribuição sob                                                                                                    | re bens e serviços (CBS)                                                                 | Extinto                 | R\$ 14.080,00                                                 | R\$ 14.080,00                      | R\$ 0,00                 |

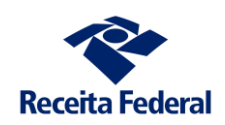

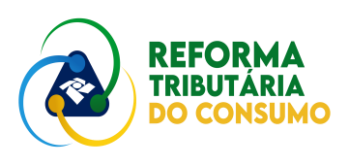

×

#### Dados do Débito

| Tributo                                                      | Situação | Valor do débito  | Extinto       | Saldo a Pagar |
|--------------------------------------------------------------|----------|------------------|---------------|---------------|
| <ul> <li>Contribuição sobre bens e serviços (CBS)</li> </ul> | Extinto  | R\$ 14.080,00    | R\$ 14.080,00 | R\$ 0,00      |
| Formas de extinção do débito                                 |          | Valor extinto do | débito        | Ações         |
| Compensação de crédito Pis/Cofins                            |          | R\$ 0.00         |               | à             |
| Compensação de crédito CBS básico                            |          | R\$ 0,00         |               | à             |
| Compensação de crédito CBS presumido                         |          | R\$ 0.00         |               | à             |
| Pagamento pelo contribuinte                                  |          | R\$ 14.080.00    |               | a             |
| Split payment                                                |          | R\$ 0.00         |               | là.           |
| Recolhimento pelo adquirente                                 |          | R\$ 0,00         |               | à             |
| Pagamento pelo responsável                                   |          | R\$ 0.00         |               | à             |

## Extinção por Pagamento pelo Contribuinte

|                              |                     |               | 幸                 |
|------------------------------|---------------------|---------------|-------------------|
| Documento 0                  | Data de Registro 🗘  | Valor Total 🗘 | Valor Utilizado 🔅 |
| 7212517500023725             | 24/06/2025 10:27:23 | R\$ 4.080.00  | R\$ 4.080.00      |
| 7212517500023806             | 24/06/2025 11:19:42 | R\$ 10.000,00 | R\$ 10.000,00     |
| Exibir: 100 ¥ 1-2 de 2 itens |                     | Página        | 1 🖌 < >           |

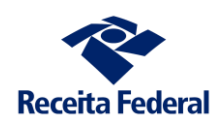

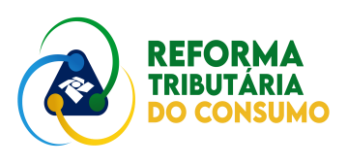

## 3. Simular uma Operação de Compra da sua Empresa

Agora que se fará a simulação de uma operação de compra da sua empresa. A primeira etapa é fazer um documento fiscal de venda, com o auxílio do simulador de documentos da Reforma Tributária. Proceda da mesma forma como fez para gerar o documento de venda (ver item 1).

A diferença está no CNPJ do fornecedor. Agora o CNPJ da sua empresa será o do ADQUIRENTE (<dest>). No fornecedor, lembre-se de inserir um CNPJ de uma das empresas que vinculou a este ambiente de produção restrita.

Não se esqueça de colocar a data de emissão do documento e um valor da CBS.

Uma vez que tenha feito o envio do documento (observe a marcação de "ENVIADO COM SUCESSO" no simulador de documentos.

Vá para o AA e selecione o seu CNPJ. Provavelmente, irá aparecer uma tela com a seguinte aparência:

| Minhas Ap               | ourações                    |                           |                                     |                       |       |
|-------------------------|-----------------------------|---------------------------|-------------------------------------|-----------------------|-------|
| Apuração assistida da C | BS, que poderá ser ajustada | pelo contribuinte na form | a e no prazo previstos pelo regi    | ulamento.             |       |
| Relação de Apuraç       | ões                         |                           |                                     |                       | ▼ ≢   |
| Periodo 🌣               | Situação 🗘                  | Tipo de resultado 💲       | Resultado da apuração $\hat{\cdot}$ | Saldo a pagar atual 🧘 | Ações |
| JUL/2025                | Em andamento                |                           | R\$ 0,00                            | R\$ 0,00              | R \$  |
| Exibir: 100 💙           | 1-1 de 1 itens              |                           |                                     | Página 1 🗸            |       |

Se fez exatamente os procedimentos dos itens 1 e 2 não há resultado a pagar atualmente. Entre na apuração:

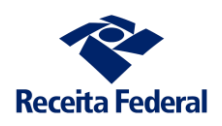

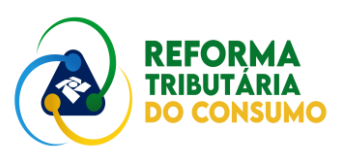

| Período da apuração                                      |               |                 |
|----------------------------------------------------------|---------------|-----------------|
| JUL/2025 🗯 Em andamento                                  |               |                 |
| Resultado da apuração ₀<br>R\$ 0,00                      |               |                 |
| Apuração Eventos Outras Informações                      |               |                 |
| Conta                                                    | CBS           | Ações           |
| Débitos processados                                      | R\$1.400,50 D | B.              |
| Créditos de CBS apropriados                              | R\$ 0.00      | R               |
| <ul> <li>Pagamentos utilizados até 31/07/2025</li> </ul> | R\$1.400,50 D | B               |
| Resultado da apuração                                    | R\$ 0,00      |                 |
|                                                          |               | portar Extratos |

Nota-se que o RESULTADO DA APURAÇÃO é igual a ZERO. Isso ocorre porque, ainda que o débito seja de R\$ 1400,50, houve seu pagamento (a sua empresa fez o pagamento – PCONT – no item 2).

Mas, uma compra acabou de ser feita... por que não aparece o crédito para a sua empresa ainda? O crédito só é apropriado quando o débito correspondente é extinto. Isso é fundamental dentro da apuração.

Ainda que não esteja apropriado, pode-se verificar sua expectativa na aba OUTRAS INFORMAÇÕES (no caso foi uma compra de R\$ 203,00):

| Apuração Eventos Outras Informações                          |              |            |
|--------------------------------------------------------------|--------------|------------|
| Débitos aguardando processamento                             | R\$ 0,00     | R          |
| <ul> <li>Créditos não apropriados acumulados</li> </ul>      | R\$ 203,00 C |            |
| Créditos básicos (passiveis de recolhimento pelo adquirente) | R\$ 203,00 C |            |
| Créditos presumidos                                          | R\$ 0,00     | R          |
| Pagamentos não utilizados                                    | R\$ 0,00     | <b>R</b> à |
| Recolhimentos não utilizados                                 | R\$ 0.00     | à          |
| Splits não utilizados                                        | R\$ 0,00     | ß          |
|                                                              |              |            |

Observe-se que os créditos estão com indicação de **"passíveis de recolhimento pelo adquirente"**.

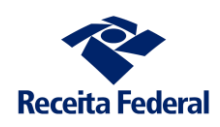

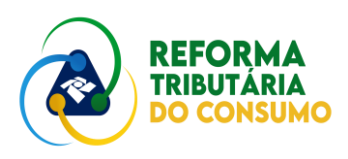

## 4. Simular um Recolhimento Integral de CBS em uma compra Realizada

Continuando o exemplo do objetivo acima, mostra-se como se pode apropriar os créditos de uma venda sem depender do fornecedor. Pode detalhar o crédito não apropriado:

| 523120793391400015455001347                | 5009121209367978                    |                             |                         |                |
|--------------------------------------------|-------------------------------------|-----------------------------|-------------------------|----------------|
| Tipo de Documento Fiscal                   | Valor da operação                   | Seguro                      | Frete                   |                |
| 55 - NFe                                   | R\$ 101.00                          | R\$ 0.00                    | R\$ 0.00                |                |
| Data de emissão<br>01/07/2025 10:00:01     | Local da operação<br>BELO HORIZONTE | Tipo de operação<br>ENTRADA | Consumidor fir<br>Não   | nal            |
|                                            | MG                                  |                             |                         |                |
| Fornecedor<br>/0001-02                     | Origem<br>MARABA                    | Adquirente<br>/0001-29      | Destino<br>BELO HORIZOI | NTE            |
| Contribuinte A                             | PA                                  | Contribuinte B              | MG                      |                |
| Tributo                                    | Situ                                | ação Valor original         | Apropriado              | Não apropriado |
|                                            | s e serviços (CBS) Na               | p Apropriado R\$101.00      | R\$ 0.00                | R\$ 101,00     |
| <ul> <li>Contribuição sobre ben</li> </ul> |                                     |                             |                         |                |
| <ul> <li>Contribuição sobre ben</li> </ul> |                                     |                             |                         |                |

Percebe-se que já há um botão para a geração do DARF para posterior simulação do pagamento. Mas, pode voltar a tela apenas para perceber que há ícones de pagamento ao lado do botão de detalhamento. O botão de pagamento só fica ativo quando o crédito ainda não corresponder a um débito extinto – ou seja, houver para aquela operação um crédito a apropriar.

| Relação de | Créditos         |                               |                  |               |                    | ± ₹ ≡        |
|------------|------------------|-------------------------------|------------------|---------------|--------------------|--------------|
| Inclusão   | Documento fiscal | NI do fornecedor <sup>1</sup> | Valor original 🍦 | Apropriados 🇘 | Não<br>apropriados | Ações        |
| 02/07/2    | 025314898        | /0001-02                      | R\$ 102,00       | R\$ 0,00      | R\$ 102,00         | <b>R</b> (\$ |
| 01/07/2    | 025367978        | /0001-02                      | R\$ 101.00       | R\$ 0,00      | R\$ 101,00         | <b>R</b> (\$ |

Assim, caso deseje receber aqueles créditos ONLINE pode fazer o recolhimento.

Poderá pagar os documentos individualmente ou pagar os dois ao mesmo tempo. Mas, **lembre-se que recomendamos que, nesse primeiro teste, trabalhe apenas com um documento para cada passo**.

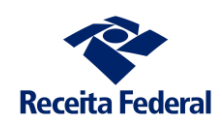

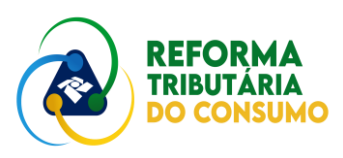

#### Ao gerar o Darf, aparecerá a tela:

| a de Pagamento                         |                                  |               | Data de Vencimento               |                                          |
|----------------------------------------|----------------------------------|---------------|----------------------------------|------------------------------------------|
| 31/07/2025                             |                                  |               | 29/08/2025                       |                                          |
| Valor Total de Principal<br>R\$ 101,00 | Valor Total de Multa<br>R\$ 0,00 |               | Valor Total de Juros<br>R\$ 0,00 | Valor Total a Pagar<br><b>R\$ 101,00</b> |
|                                        |                                  |               |                                  |                                          |
| Documento fiscal 🌻                     | Valor principal 🗘                | Valor multa 🤤 | Valor juros 🤤                    | Valor total 🗘                            |
| 1523120793391400015455                 | R\$ 101.00                       | R\$ 0,00      | R\$ 0.00                         | R\$ 101,00                               |

O sistema trará o valor máximo que pode ser recolhido. O mínimo é de R\$ 10,00. Pode-se escolher um valor qualquer entre R\$ 10,00 e o total indicado. Ao se clicar no botão GERAR DARF, aparecerá o documento:

| 0001-29 Razão Social<br>Contribuinte B                                                                                 |                                 |              |         |                    |  |  |  |
|----------------------------------------------------------------------------------------------------|---------------------------------|--------------|---------|--------------------|--|--|--|
| Periodo de Apuração<br>31/07/2025<br>Data de Vencimento<br>29/08/2025                                                  | Número do Documento<br>07 21 25 | 182 0002621- | Pagar   | este documento até |  |  |  |
|                                                                                                    | 01.21.20                        | 102.0002021- | ₹  31   | /07/2025           |  |  |  |
| Const. Capters                                                                                                    |                                 |              | Valor 7 | Total do Documento |  |  |  |
|                                                                                                    |                                 |              |         | 101,00             |  |  |  |
| Composição do Documento de Arrecadação                                                                                 |                                 |              |         |                    |  |  |  |
| Código Denominação                                                                                                    | Principal                       | Multa        | Juros   | Total              |  |  |  |
| 2501 CONTR SOBRE BENS E SERVIÇOS                                                                                       | 101,00                          |              |         | 101,00             |  |  |  |
| 01 CBS - CNPJ Forn.: '0001-02<br>DFe nº 1523120793391400015455001347500912120936<br>PA 07/2025 - VENCIMENTO 29/08/2025 | 7978                            |              |         |                    |  |  |  |
| Totais                                                                                                    | 101,00                          | 0,00         | 0,00    | 101,00             |  |  |  |

Note-se que o documento indica o CNPJ do fornecedor e o número do documento fiscal. Os recolhimentos feitos pelos adquirentes (RAD) sempre são vinculados a OPERAÇÕES. Não podem ser utilizados para outros débitos.

Uma vez gerado o documento, utilize o SIMULADOR DE PAGAMENTOS (ver item 2).

Sendo o pagamento realizado com sucesso, volte para o AA. O que aconteceu? Dois efeitos:

1. O RESULTADO DA APURAÇÃO PASSOU A CREDOR

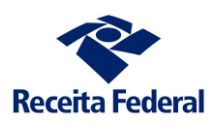

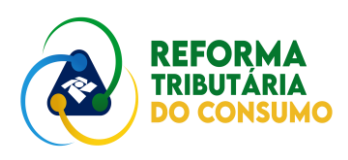

| Reli | ação de Apuraço | ões          |                     |                         |                       | T   |    |
|------|-----------------|--------------|---------------------|-------------------------|-----------------------|-----|----|
|      | Periodo 🗘       | Situação 🗘   | Tipo de resultado 🔅 | Resultado da apuração 🔅 | Saldo a pagar atual 🔅 | Açõ | es |
|      | JUL/2025        | Em andamento | Credor              | R\$ 101,00 C            | R\$ 0.00              |     | \$ |

## 2. Na aba APURAÇÃO, os créditos aparecem como APROPRIADOS

| Apuração                  | Eventos            | Outras Informações |              |                   |
|---------------------------|--------------------|--------------------|--------------|-------------------|
| Conta                     |                    |                    | CBS          | Ações             |
| Débito                    | s processados      |                    | R\$ 0.00     | A                 |
| ✓ Crédito                 | os de CBS apropria | iados              | R\$ 101,00 C |                   |
| <ul> <li>Pagam</li> </ul> | entos utilizados a | até 31/07/2025     | R\$ 0,00     | R                 |
| Resulta                   | ado da apuração    |                    | R\$ 101,00 C |                   |
|                           |                    |                    |              | Exportar Extratos |

Pode-se detalhar para se chegar aos motivos da apropriação:

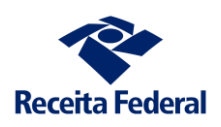

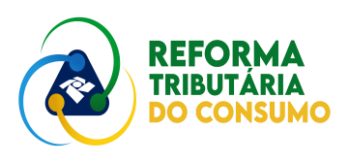

| Tributo                                             | Situação                                 | Valor original   | Apropriado | Não apropriac |
|-----------------------------------------------------|------------------------------------------|------------------|------------|---------------|
| <ul> <li>Contribuição sobre bens e servi</li> </ul> | iços (CBS) Apropriado                    | R\$ 101.00       | R\$ 101,00 | R\$ 0,00      |
| Formas de apropriação do crédito                    |                                          | Valor apr        | opriado    | Ações         |
| Split payment                                       |                                          | R\$ 0,00         |            | R             |
| Recolhimento pelo adquirente                        | eia-se "recolhimento <b>COMO</b> adquire | ente" R\$ 101,00 |            | R             |
| Outras formas de apropriação                        |                                          | R\$ 0.00         |            | A             |
| Situação do crédito apropriado                      |                                          | Valor dis        | oonivel    | Ações         |
| Apropriado                                          |                                          | R\$ 101.00       |            | A             |
| (-) Utilizado                                       |                                          | R\$ 0.00         |            | R             |
| (-) Pedido de ressarcimento                         |                                          | R\$ 0.00         |            | R             |
| (-) Prescrito                                       |                                          | R\$ 0.00         | R\$ 0.00   |               |
| Saldo disponivel                                    |                                          | R\$ 101.00       |            | A             |
|                                                     |                                          |                  |            |               |
|                                                     |                                          |                  |            |               |
| tito não apropriado                                 |                                          |                  |            |               |

Assim, sua empresa, na condição de ADQUIRENTE, APROPRIOU o valor extinto da CBS.

Se pesquisar a situação do FORNECEDOR, verá que houve a extinção do valor da CBS que sua empresa recolheu. Na apuração de seu fornecedor assim aparecerá:

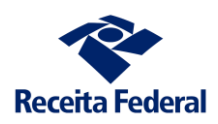

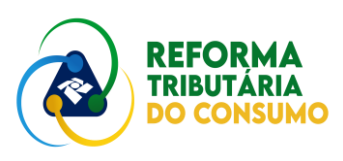

| Apuração                     | Eventos           | Outras Informações |              |
|------------------------------|-------------------|--------------------|--------------|
| Conta                        |                   |                    | CBS          |
| Débitos                      | processados       |                    | R\$ 203,00 D |
| <ul> <li>Créditos</li> </ul> | de CBS aproprie   | dos                | R\$ 0.00     |
| ✓ Pagame                     | ntos utilizados a | té 31/07/2025      | R\$ 101,00 C |
| Resulta                      | do da apuração    |                    | R\$ 102,00 D |

Os débitos correspondentes foram imediatamente processados e extintos. Neste exemplo, temos duas operações por isso não está integralmente extinto o débito.

\*\*\*

Assim terminamos este passo a passo.

Reforçamos a sugestão de construir testes paulatinamente. Na sequência de testes, sugere-se que se façam as mesmas operações, mas repetindo-as. Ou seja, duas operações de venda e de compra.

Pode-se então, fazer pagamentos parciais. Um pagamento do contribuinte e um do adquirente.

### Enfim, sua imaginação é o mais importante nesse processo.

Lembre-se de ir anotando o que pretende fazer para comparar com os resultados. Compare suas expectativas com os resultados – assim fica mais fácil discutir eventuais divergências.